## <u>GL03D</u>

# <u>ユーティリティ</u>

インストールマニュアル

(Windows 編)

<u>Version1.0</u>

## GL03D ユーティリティ インストールについて

GL03D ユーティリティのインストールを行う際は以下の注意事項をご確認のうえ実行してください。

#### GL03D ユーティリティ インストールに関する注意点

- ・管理者権限(Administrator)でログインしてください。管理者権限の確認方法は 取扱説明書の 51 ページを参照してください。
- ・ユーティリティが起動している場合は、終了してください。

## <お問い合わせ先>

イー・モバイル カスタマーセンター

- イー・モバイルの携帯電話から 157 (無料)
- 受付時間 9:00~21:00 (日本時間・年中無休)
- ホームページ http://emobile.jp/
- 一般電話から 0120-736-157 (無料)

※他社の携帯電話、PHS からもご利用いただけます。

海外から +81-3-6831-3333 (有料)

※ 間違い電話が多くなっております。番号をよくお確かめの上、おかけください。 ※ 一部の光電話、IP 電話等からはご利用いただけない場合があります。

### GL03D ユーティリティ インストール手順

- ※ Windows 7 の例を記載しています。Windows Vista、Windows XP の場合は画面が 異なる場合があります。
- 1. パソコンの電源を入れます。
- 弊社ホームページ (<u>http://emobile.jp/products/gl03d/utility.html</u>) よりユーティリティを パソコンの任意の場所にダウンロードし、zip ファイルを解凍してください。

ダウンロードファイル: GL03D\_utility\_win\_V\_1\_01.zip

- ※ 解凍後のフォルダは「GL03D\_utility\_win\_V\_1\_01」となります。PC の任意の場所に保存してください。
- 3. 解凍したフォルダ内の「Setup.exe」をダブルクリックします。古いバージョンの ユーティリティがインストールされている場合は、次の画面が表示されます。「はい」 をクリックし、ユーティリティをアンインストールします。
  <注意>
  - ・ユーティリティが起動している場合は、終了してください。
  - ・古いバージョンのユーティリティがインストールされていない、または、既にアン インストールしている場合は、手順7に進んでください。
  - ・古いバージョンのユーティリティがインストールされている状態で、「Setup.exe」 をダブルクリックしてもインストールが開始されない場合は、本書の「アンインス トール手順」を参照してアンインストールしてから、「Setup.exe」をダブルクリッ クレてください

| セットアップ 怒                                                                                                    |
|----------------------------------------------------------------------------------------------------|
| i 古いバージョンのユーティリティをアンインストールし、新しいバー<br>ジョンをインストールしますか?<br>An old version has been installed, do you want to remove it<br>firstly? |
| (はい(Y) いいえ( <u>N</u> )                                                                                                    |

※Windows 7 または Windows Vista をお使いの場合は、「ユーザーカウント制御」の 注意画面が表示されることがありますが、「許可」をクリックしてください。また、 「自動再生」の画面が表示されることがありますが、「AutoRun.exe の実行」をクリ ックしてください。 4. アンインストールウィザードの画面が表示されます。「次へ」をクリックします。

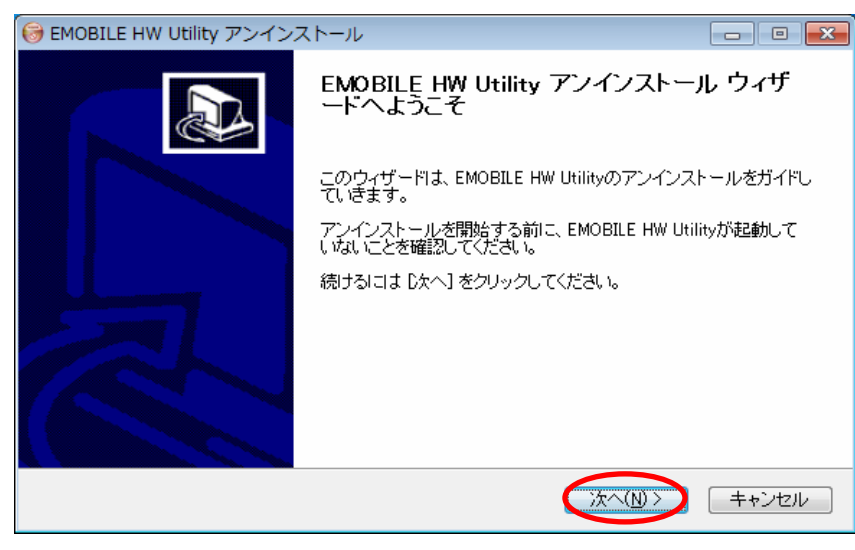

5. 「アンインストール」をクリックします。

| 😝 EMOBILE HW Utility アンインストール                                    |                             |
|------------------------------------------------------------------|-----------------------------|
| EMOBILE HW Utilityのアンインストール<br>EMOBILE HW Utilityをこのコンピュータから削除しま | .च.                         |
| EMOBILE HW Utilityは、以下のフォルダからアンイ)<br>『アソウストール』をクリックしてください。       | ノストールされます。 アンインストールを始めるには   |
| アンインストール元: C¥Program Files (x86)¥EM                              | DBILE HW Utility            |
|                                                                  | < 戻る(B) 「アンインストール(U)」 キャンセル |

6.「完了」をクリックすると、アンインストールが完了します。

| 🞯 EMOBILE HW Utility アンイン |                                               |
|---------------------------|-----------------------------------------------|
|                           | EMOBILE HW Utility アンインストール ウィザ<br>ードは完了しました。 |
|                           | EMOBILE HW Utilityは、このコンピュータからアンインストールされました。  |
|                           | ウィザードを閉じるには【完了】 を押してください。                     |
|                           |                                               |
|                           | < 戻る(B) <b>完了(F)</b> キャンセル                    |

7. 「Japanese (日本語)」を選択し、「OK」をクリックします。

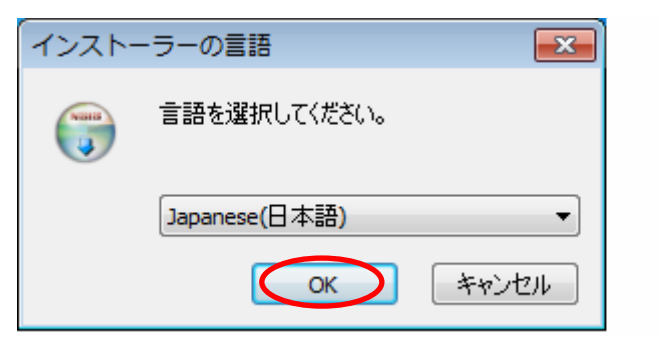

※この画面は表示されない場合があります。

8. ユーティリティのセットアップ画面が表示されます。「次へ」をクリックします。

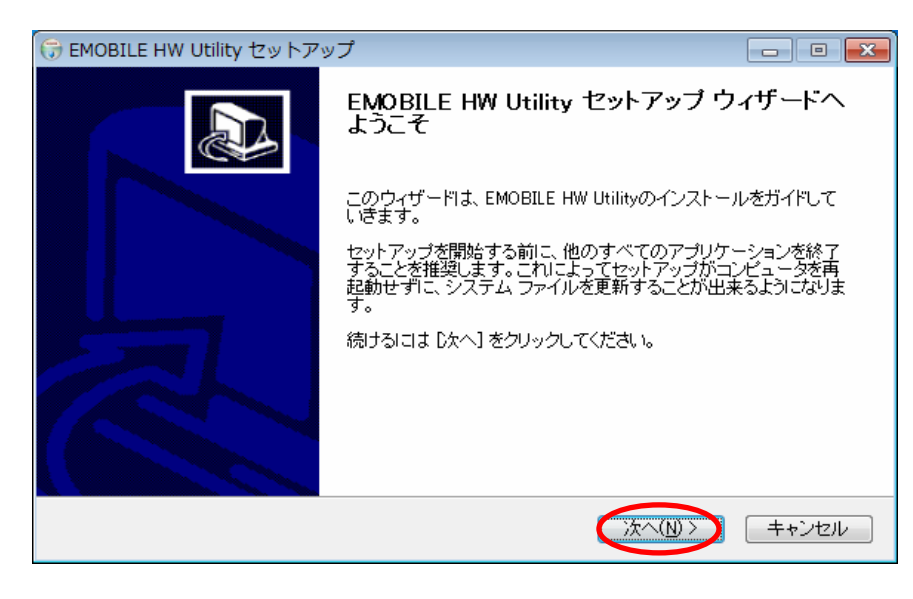

9.「使用許諾契約書」に同意する場合は、「同意する」をクリックします。

| 🕞 EMOBILE HW Utility セットアップ                                                                                    | - • •            |
|----------------------------------------------------------------------------------------------------|------------------|
| 使用許諾契約書<br>EMOBILE HW Utilityをインストールする前に、使用許諾条件を確認してください。                                                      |                  |
| [Page Down]を押して使用許諾契約書をすべてお読みください。                                                                             |                  |
| 【使用許諾契約】                                                                                                    | <u>^</u>         |
| ソフトウェア使用条件                                                                                                    |                  |
| イー・アクセス株式会社(以下「弊社」といいます。)は、本使用条件とともにご提供する<br>(以下「許諾ブログラム」といいます。)を使用する権利を下記条項に基づきお客様に許調<br>も下記条項にご同意いただくものとします。 | リフトウェア<br>若し、お客様 |
| 1 期 問                                                                                                    | -                |
| 使用許諾契約書のすべての条件に同意するならば、「同意する」を選んでインストール<br>EMOBILE HW Utility をインストールするには、使用許諾契約書に同意する必要がありま                   | を続けてください。<br>ます。 |
| 〈 戻る(B) 同意する(A)                                                                                                | キャンセル            |

10.「インストール先を選んでください。」の画面が表示されます。「次へ」をクリックします。

| 🕞 EMOBILE HW Utility セットアップ                                                                          | - • ×              |
|----------------------------------------------------------------------------------------------------|--------------------|
| インストール先を選んでください。<br>EMOBILE HW Utilityをインストールするフォルダを選んでください。                                         |                    |
| EMOBILE HW Utilityを以下のフォルダにインストールします。異なったフォルダにインスト<br>参照]を押して、別のフォルダを選択してください。続けるには じたへ] をクリックしてください | ールする!こよ、[<br>, ')。 |
| インストール先 フォルダ<br>O¥Program Files (x86)¥EMOBILE HW Utility<br>参照                                       | R(B)               |
| 必要なディスクスペース: 53.8MB<br>利用可能なディスクスペース: 225.9GB                                                        |                    |
| 〈戻る(B) (次へ(N))                                                                                       | キャンセル              |

「スタートメニューフォルダを選んでください。」の画面が表示されます。
「インストール」をクリックします。

| 🕞 EMOBILE HW Utility セットアップ 📃                                                                       | • 💌 |
|----------------------------------------------------------------------------------------------------|-----|
| スタートメニュー フォルダを選んでください。<br>EMOBILE HW Utilityのショートカットを作成するスタートメニュー フォルダを選んでください。                     |     |
| このブログラムのショートカットを作成したいスタートメニュー フォルダを選択してください。また、作取新しいフォルダに名前をつけることもできます。                             | 成する |
| Accessories<br>Administrative Tools<br>Games<br>Maintenance<br>RadioPlayer2<br>Startup<br>Tablet PC |     |
| < 戻る(B) インストール) キャン                                                                                 | ノセル |

インストールが始まります。

12.「今すぐ再起動する」を選択し、「完了」をクリックします。

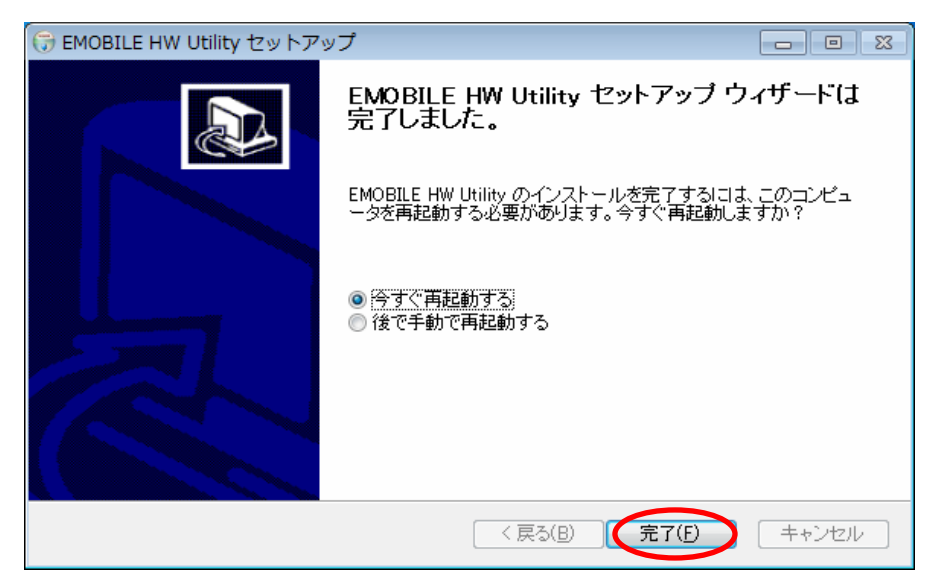

13. ユーティリティを起動し、メイン画面の「ヘルプ」>「EMOBILE HW ユーティリティについて」をクリックします。

「<mark>23.001.07.16.168</mark>」が表示されていれば、正常にインストールされています。

| EMOBILE HW ユーティリティについて                                                                       |               |
|----------------------------------------------------------------------------------------------|---------------|
| EMOBILE HW ユーティリティ 23.001.07.16.168                                                          |               |
| 著作権保有: (C)2004-2012 HUAWEI Technologies Co.,Ltd.                                             |               |
| この製品は、著作権に関する法律および国際条約により保護されています。この<br>全部または一部を無断で複製したり、無断で複製物を頒布すると、著作権の侵<br>りますのでご注意ください。 | の製品の<br>それまでな |
|                                                                                              |               |
|                                                                                              | ж             |

アンインストール手順

古いバージョンのユーティリティがインストールされている状態で、「Setup.exe」を ダブルクリックしてもインストールが開始されない場合は、下記の手順にてユーティリテ ィをアンインストールしてください。

- 1.「スタート」>「すべてのプログラム」>「EMOBILE HW Utility」>「Uninstall」の 順で選択します。
- 2.「ユーザーアカウント制御」の注意画面が表示されたら、「はい」をクリックします。
- 3.「次へ」をクリックします。

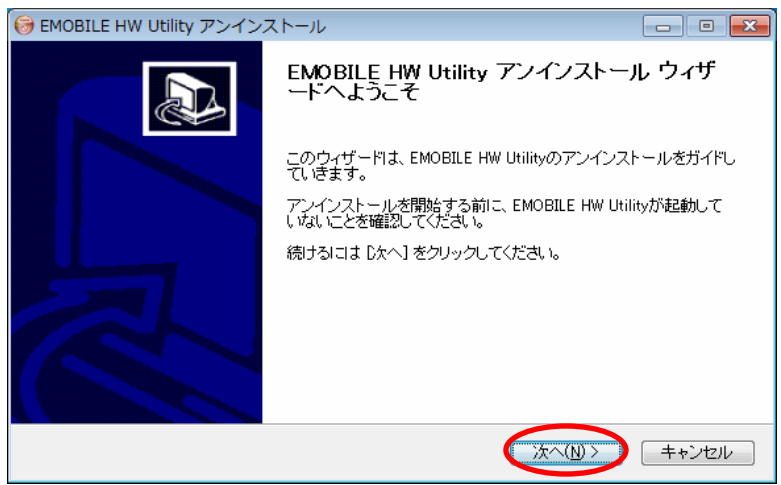

4. 「アンインストール」をクリックして実行します。

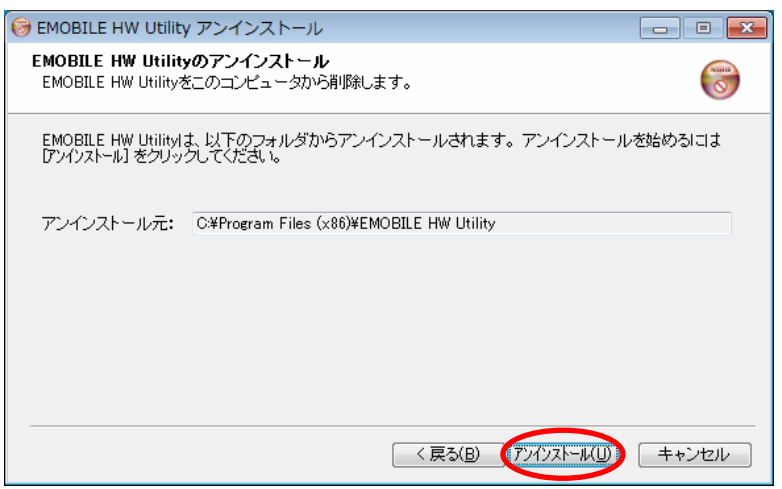

5.「完了」をクリックすると、アンインストールが完了します。

| 뎡 EMOBILE HW Utility アンイン | ストール                                   |            |
|---------------------------|----------------------------------------|------------|
|                           | EMOBILE HW Utility アンインス<br>ードは完了しました。 | トール ウィザ    |
|                           | EMOBILE HW Utilityは、このコンピュータから<br>ました。 | アンインストールされ |
|                           | ウィザードを閉じるには [完了] を押してください              | ١٥         |
|                           |                                        |            |
|                           |                                        |            |
|                           |                                        |            |
|                           |                                        |            |
|                           | < 戻る( <u>B</u> ) 完了(E)                 | キャンセル      |

2012年11月 第1版